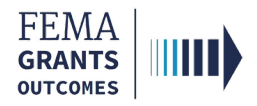

## Adding a Suborganization

This task can be performed by an Authorized Organization Representative (AOR) with unrestricted access.

#### Navigate to the My Suborganizations page.

- Once you have logged in to FEMA GO as an AOR, you will be taken to the Grants Landing page.
- Select the **Organizations** link from the top blue banner. This will take you to the Organization information page.
- Select the All suborganizations link in the left navigation panel. This will take you to the My suborganizations page.

| FEMA GO                                        | rganizations                                                    |                                            |                               |                    |                         | Grant/Subgran | t ID | 🔍 🚨 FnAor LnAor 👻 |
|------------------------------------------------|-----------------------------------------------------------------|--------------------------------------------|-------------------------------|--------------------|-------------------------|---------------|------|-------------------|
| «<br>My organization                           | Org Ser001 DN 50157 UEI                                         | 900050157                                  |                               |                    |                         |               |      |                   |
| Manage my team<br>Manage pending registrations | Summary information<br>Mailing address<br>50157 Org Ser001 Blvd | Physical address<br>50157 Org Ser001 Bivd  | EIN#<br>987654000             | DUNS#<br>900050157 | UEI-EFT<br>UEI900050157 |               |      |                   |
| My suborganizations                            | Testington, TN 37201 SAM.gov information                        | Testington, TN 37201                       |                               |                    |                         |               |      |                   |
|                                                | Doing business as name<br>Org Ser001 DBA 50157                  |                                            | Registration status<br>Active |                    |                         |               |      |                   |
|                                                | Registration last updated date<br>12/31/2019                    | Registration expiration date<br>12/31/2069 | Has active exclusion?<br>     |                    | Debt subject to offset? |               |      |                   |

• On the My suborganizations page, select the Add a suborganization button in the main body.

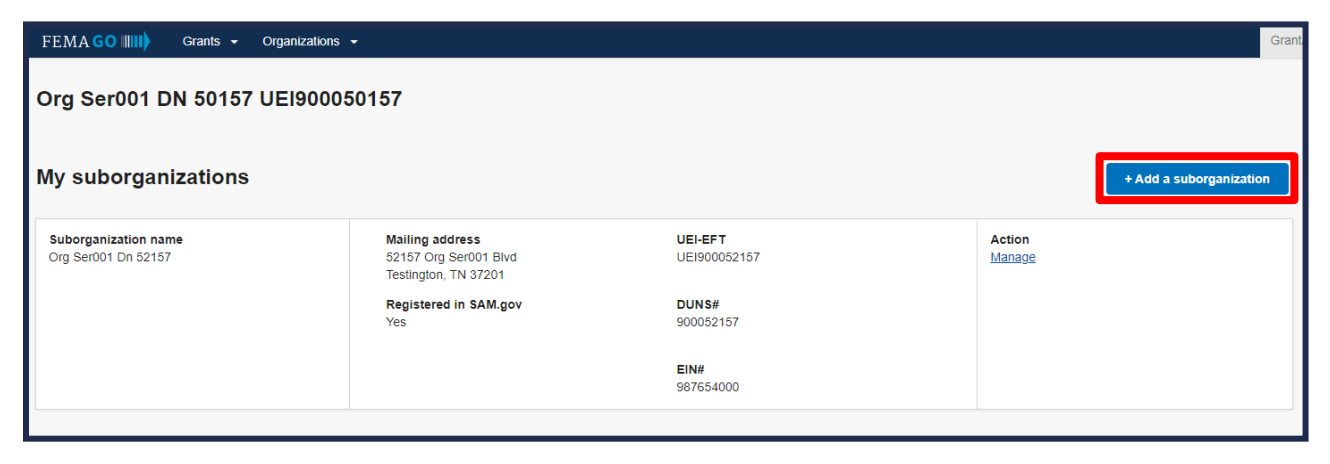

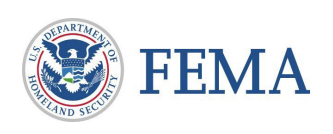

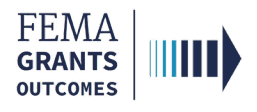

### Add a Suborganization.

- Add a suborganization by searching for a 12 character Unique Entity Identifier (UEI), or a 12 character-4 character Unique Entity Identifier-Electronic Funds Transfer indicator (UEI-EFT).
- Provide the UEI or UEI-EFT number in the text field and select the search icon.

| Search for the suborganization you wish to add                                                                                                    |
|----------------------------------------------------------------------------------------------------|
| You can add a suborganization by searching for a 12 character or 12 character-4 character Unique Entity<br>Identifier-Electronic Funds Transfer indicator (UEI-EFT). The results will be displayed for you to confirm<br>before adding. If the organization does not exist in SAM.gov, you must add this suborganization manually. |
| Search by UEI or UEI-EFT<br> 123456789123-1234                                                                                                    |
| X Cancel                                                                                                    |

- If listed in FEMA GO, the information will populate based on what is currently in SAM.gov.
- To view a detailed suborganization profile, select the View existing organization details page button.

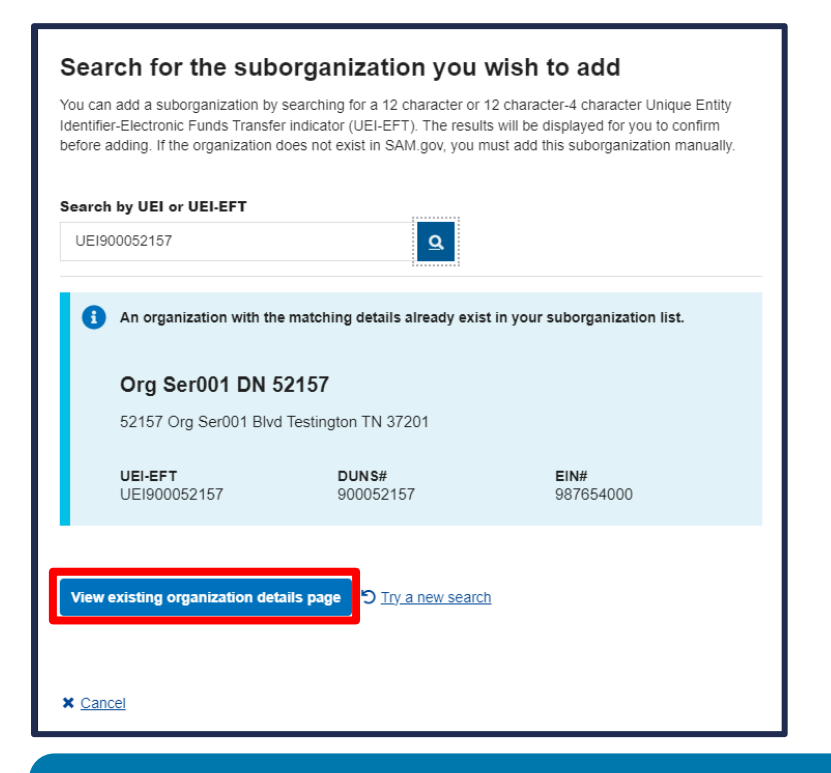

#### **Helpful Tip:**

If the organization does not exist in SAM.gov, you must add this suborganization manually.

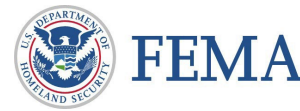

2

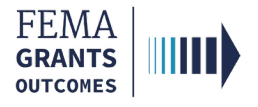

### Add programs to the suborganization.

• To add programs to this suborganization, select the Edit link. This will open a new window.

| FEMA GO IIII) Grants 🗸                             | Organizations 👻                                    |                                               |                               |           |                         | Grant/Subgrant ID |
|----------------------------------------------------|----------------------------------------------------|-----------------------------------------------|-------------------------------|-----------|-------------------------|-------------------|
| «<br>My suborganization<br>Suborganization profile | Org Ser001 DN 52157<br>Suborganization information |                                               |                               |           |                         |                   |
| Manage user access                                 | Summary information                                |                                               |                               |           |                         | 🖉 Edit            |
| Manage pending registrations                       | Mailing address                                    | Physical address                              | EIN#                          | DUNS#     | UEI-EFT                 |                   |
| All suborganizations                               | Testington, TN 37201                               | 52157 Org Seruut Bivd<br>Testington, TN 37201 | 987654000                     | 900052157 | UE1900052157            |                   |
|                                                    | SAM.gov information                                |                                               |                               |           |                         |                   |
|                                                    | Doing business as name<br>Org Ser001 DBA 52157     |                                               | Registration status<br>Active |           |                         |                   |
|                                                    | Registration last updated date<br>12/31/2019       | Registration expiration date 12/31/2069       | Has active exclusion?<br>     | ?         | Debt subject to offset? |                   |
|                                                    | Assigned Programs                                  |                                               |                               |           |                         |                   |
|                                                    | Building Resilient Infrastructure and Commu        | inities                                       |                               |           |                         |                   |
|                                                    | Flood Mitigation Assistance                        |                                               |                               |           |                         |                   |
|                                                    | Hazard Mitigation Grant Program                    |                                               |                               |           |                         |                   |
|                                                    | Hazard Mitigation Grant Program Post Fire          |                                               |                               |           |                         |                   |
|                                                    | Pre-Disaster Mitigation                            |                                               |                               |           |                         |                   |
|                                                    |                                                    |                                               |                               |           |                         |                   |

In the new window, select the programs you wish to add to this suborganization, then select the Update this suborganization button to complete the process.

|    | Recovery: Assistance for Organizations/Governments |
|----|----------------------------------------------------|
|    | FEMA Fire Management Assistance Grant Program      |
|    | FEMA Public Assistance Grant Program               |
|    | Preparedness: Community Security                   |
|    | Homeland Security Grant Program                    |
|    | Nonprofit Security Grant Program                   |
| pd | ate this suborganization 🗸                         |

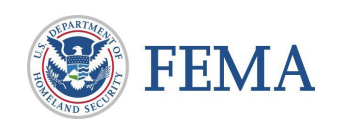

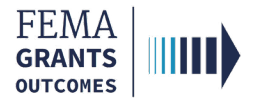

# For an AOR to add suborganizations, designate the AOR for ALL programs at the organizational level.

- Select **Manage my team** from the left navigation panel. A list of current team members within your selected organization, as well as their role and contact information, will display.
- Locate the team member you wish to designate and select Manage under the Actions column.

| FEMA GO                      | Organizations 👻 |                                                         |         |                         | Grant/Subgran | nt ID                     |                   | ٩ | 💄 FnAor LnAor 👻 |
|------------------------------|-----------------|---------------------------------------------------------|---------|-------------------------|---------------|---------------------------|-------------------|---|-----------------|
| «<br>My organization         | Org Ser001 DM   | 1 50150 UEI900050150                                    |         |                         |               |                           |                   |   |                 |
| Organization profile         | Manage my team  |                                                         | Roles & | permissions             | Add new tea   | m member                  | Search            |   | ່ງ <u>Clear</u> |
| Manage my team               |                 |                                                         |         |                         |               |                           | Search by Name    |   |                 |
|                              | Name            | Roles and grant programs                                | Phone   | Email for notification  | s             | Actions                   |                   |   |                 |
| Manage pending registrations | FnAor LnAor     | Authorized Organization Representative,<br>All Programs |         | test.ser001.aor.o.5015  | 0@test.com    | <b>≜</b><br><u>Manage</u> |                   |   |                 |
| My suborganizations          | FnAor LnAor     | 2 Roles, All Programs                                   |         | test.ser001.aor.sar.501 | 50@test.com   | ▲<br><u>Manage</u>        | Filter by<br>Role |   |                 |

Select Edit to update the permissions for the selected team member. This opens a new window.

| Manage this tea<br>Review and update contact                                                                     | am member<br>information, roles and permissions assigned to this n                                                        | nember of your organization.                                             |
|----------------------------------------------------------------------------------------------------|----------------------------------------------------------------------------------------------------|--------------------------------------------------------------------------|
| FnAor LnAor                                                                                                    | Email:<br>test.ser001.aor.o.50150@test.com                                                                                | Phone:<br>(555) 555-1212                                                 |
| Assign roles and program<br>Choose a role. You can limi<br>not limited by programs and<br>select any program(s). | ns<br>It this role to a set of programs by selecting the progra<br>I the user you are adding can have access to all the p | ims from the list. If you are an AOR<br>rograms, then you do not need to |
| Role 1<br>Authorized Organization                                                                                | Representative                                                                                                    | <mark>≁ Edit</mark><br>× Delete                                          |
| Programs<br>All programs                                                                                         |                                                                                                    |                                                                          |

- In the new window, use the Role dropdown menu to designate the team member as an AOR.
- In order to give the AOR organizational permissions for ALL programs, ensure that no programs are selected, then select the Save & Close button in the Manage this team member window.

| Authorized Organization Representative                    |  |
|-----------------------------------------------------------|--|
| Assign program(s) (optional)                              |  |
| Preparedness: Fire                                        |  |
| Assistance to Firefighters Grants                         |  |
| Fire Prevention and Safety                                |  |
| Staffing for Adequate Fire and Emergency Response (SAFER) |  |
| Mitigation: Hazards                                       |  |
|                                                           |  |
|                                                           |  |
| + Add another role                                        |  |

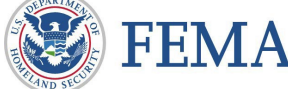

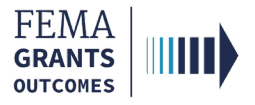

# **FEMA GO Help Desk Information**

Please send any questions to:

FEMAGO@fema.dhs.gov

1-877-585-3242

Hours: Mon.-Fri. 9 a.m. – 6 p.m. ET

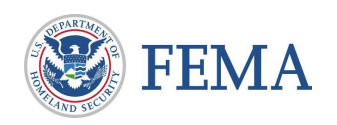

5